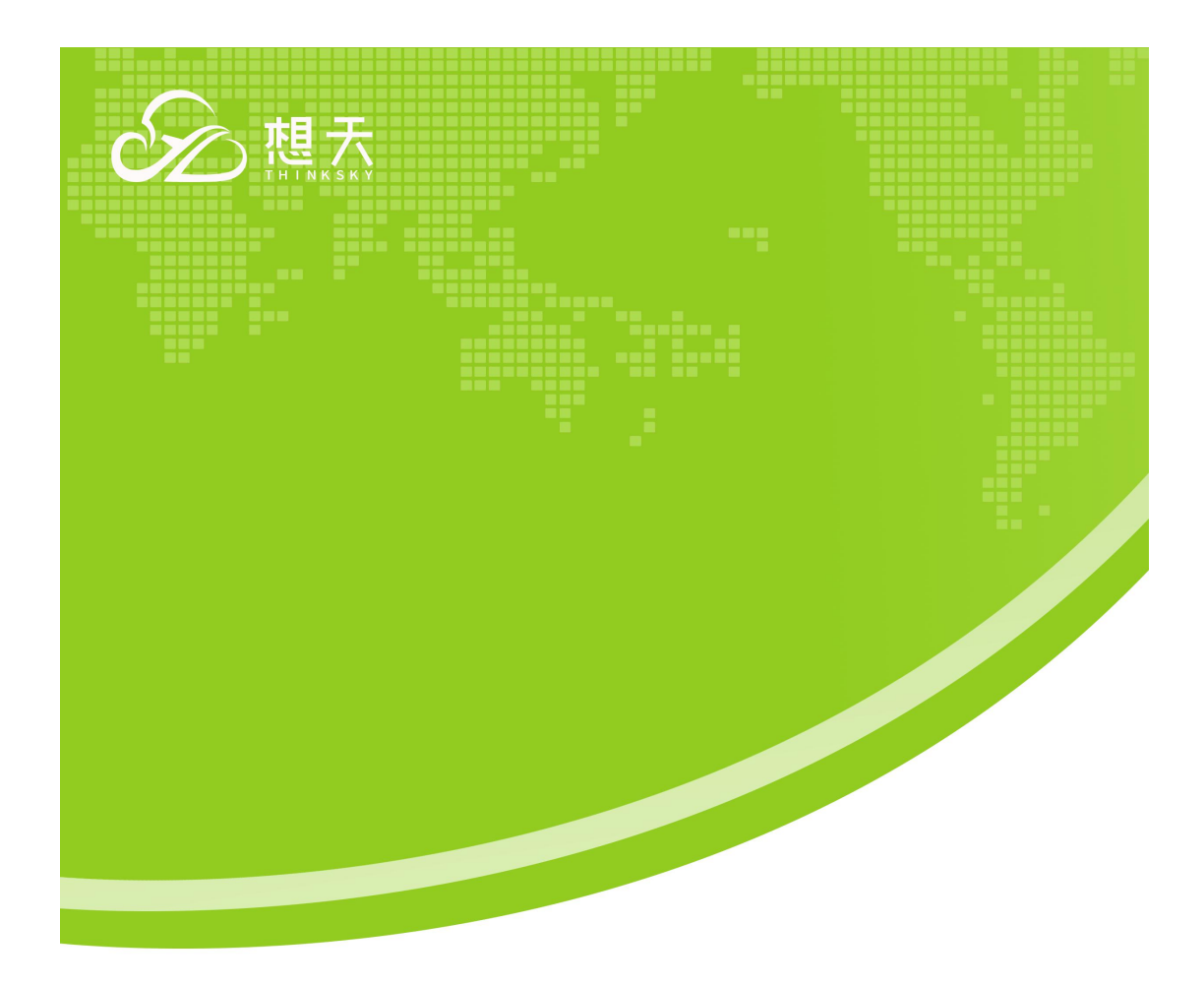

# 短说社区免费版镜像

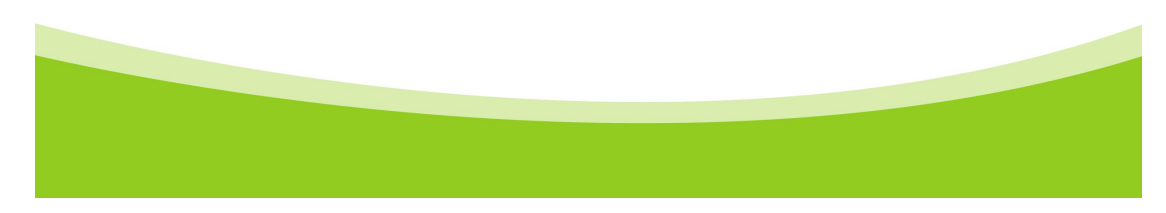

本镜像使用短说 osx3.1.1 版本

本镜像采用宝塔集成控制面板搭建,所搭的环境为 lamp,您需要开通 80,443,888,8888 端

口。

宝塔默认的链接为:http://ip:8888/516e17cd

默认账号:bei7pnnb

默认密码:5c48c7dd

| C ▲ 不安全   12 | 1.43.165.63:8888/516 | ie17cd/        |                 |               |            |              |              |
|--------------|----------------------|----------------|-----------------|---------------|------------|--------------|--------------|
| 🕉 百度一下,你就知道  | ❷ OpenSNS官方社群        | pm PHP: PHP 手册 | 🗴 CentOS7.0使用yu | C MySQL5.7更改密 | C 主机不能访问虚拟 | 📫 在线HTTP接口测试 | C Ajax获取数据渲染 |
|              |                      |                |                 |               |            |              |              |
|              |                      |                |                 |               |            |              |              |
|              |                      |                |                 |               |            |              |              |
|              |                      |                |                 |               |            |              |              |
|              |                      |                |                 |               |            |              |              |
|              |                      |                |                 |               |            |              |              |
|              |                      |                |                 |               |            |              |              |
|              |                      |                |                 |               |            |              |              |
|              |                      |                |                 |               |            |              |              |
|              |                      |                |                 |               |            | 日切换扫码        | 登录 75        |
|              |                      |                |                 |               | 宝塔L        | inux面板       |              |
|              |                      |                |                 |               |            |              |              |
|              |                      |                |                 |               | bei7pnnb   |              | $\odot$      |
|              |                      |                |                 |               |            |              |              |
|              |                      |                |                 |               | ••••••     | 请填           | 写密码          |
|              |                      |                |                 |               |            |              |              |
|              |                      |                |                 |               |            | 登录           |              |
|              |                      |                |                 |               |            |              |              |
|              |                      |                |                 |               |            | 志            | 记密码>>        |

Figure 1

进入宝塔后,可在网站那边两个站点,一个前台 H5 站(m.com)和一个后台管理站

(admin.com)

| 口:121.43.165.63 0 | ② 煎瓜 / 网络雷提                                                    |         |           |                         |        |         |       |       |         |                   |
|-------------------|----------------------------------------------------------------|---------|-----------|-------------------------|--------|---------|-------|-------|---------|-------------------|
| ● 网站              | ▲ 使用室母Linu透明後期に存存会日前後離死間整置。約一使用www用の、間知成功日、海石計1均1日的同型常加速的管例日前。 |         |           |                         |        |         |       |       |         |                   |
|                   |                                                                | PHP给令行服 | 本<br>分类 4 | ##分类 ▼                  |        |         |       | 请输入的  | 北名成新注   | Q                 |
| ⊜ 数据库             | 网站名 -                                                          | 状态 👻    | 間份        | 校日录                     | 到期时间 ~ | 輸注      | PHP   | SSL证书 |         | 操作                |
| 圆 监控              | m.com 15站                                                      | 运行中▶    | 无备份       | /www/www.cost/m.com     | *2     | 短说前台H5站 | 7.2   | 未師署   | 防火输(1   | 988   <u>88</u> 9 |
| ☑ 安全              | admin.com 📀 🖌 后台管理站                                            | 运行中▶    | 无备份       | /www/www.root/admin.com | *2     | 短说后台管理站 | 7.2   | 未部署   | 防火痛!1   | 888   889         |
| □ 文件              | □ 清洁择找量操作 ▼ 找量操作                                               |         |           |                         |        |         | 1 共2条 | 20条/页 | , 那转到 1 | 页 确认              |

Figure 2

1.给该两个站点配置真实的域名(如果您没有域名,也是可以用 ip 的,一个站点用默认的

## 80,另一个用其他没有占用的端口)

| 📮 121.43.165.63 🛛 🧕 | ☆ 首页 / 网站管理            |          |                                   |    |        |           |
|---------------------|------------------------|----------|-----------------------------------|----|--------|-----------|
| ☆ 首页                |                        |          |                                   |    |        |           |
| ● 网站                | ▲ 使用宝塔Linux面板创建站点时会自动创 | 站点修改[adm | in.com] 添加时间[2021-07-21 16:07:29] |    |        | $\otimes$ |
| 🏨 FTP               | 添加站点 修改默认页 默认站点        | 域名管理 🥆   | 121.43.165.63                     |    |        |           |
| ◎ 数据库               | □ 网站名 ▲                | 子目录绑定    |                                   |    | 添加     |           |
| 🛛 监控                | m.com                  | 网站目录     |                                   |    |        | H5站       |
| ◎ 安全                | admin.com              | 访问限制     | 域名                                | 读  | 口 操作   | 管理站       |
| □ 文件                | □ 请选择批量操作 ▼ 批量操作       | 流量限制     | admin.com                         | 80 | ) 不可操作 |           |
| ▷ 终端                |                        | 伪静态      | 批量删除                              |    |        |           |
| 🗇 计划任务              |                        | 默认文档     |                                   |    |        |           |
| 器 软件商店              |                        | 12×11    |                                   |    |        |           |
| ◎ 面板设置              |                        | PHP版本    |                                   |    |        |           |

Figure 3

#### 2.去数据库那里创建一个数据库

| 📮 121.43.165.63 🛛 🧕 | ◎ 首页 / 数据库管理                             |
|---------------------|------------------------------------------|
| ☆ 首页                |                                          |
| ④ 网站                | ▲ 请在添加政策率后,务公到计划任务」页面添加定时备份任务,以确保您的政策会全。 |
| FTP                 | 「添加数据库 root感码 phpMyAdmin                 |
|                     |                                          |
| □ 监控                | 当前没有数据                                   |
| ◎ 安全                | 同步法中 同步所有 从服务器获取 添加数据库                   |
| 🗅 文件                | 数据集名 osx utf-8 ✔                         |
| ▷ 终端                | 用户名 osx;                                 |
| 🗐 计划任务              | 密码 ISsX8fNSWWhwXxSW C                    |
| 品 软件商店              | ₩型 MySQL ✓                               |
| ③ 面板设置              | 访问权限 本地服务器 🗸                             |
| □ 退出                |                                          |
|                     | 为 一                                      |
|                     |                                          |

Figure 4

## 3. ① 访问后台管理站 ( 域名/install ), 进入安装页面, 接受使用协议

| ta:Hoevtb/H                 | (注田林 2)                                                                                                    |  |
|-----------------------------|----------------------------------------------------------------------------------------------------|--|
| 超現034敗[十]                   | 変用的反                                                                                                    |  |
| 短说OSX整合法                    | <b>云营系统是嘉兴想天信息科技有限公司(以下简称想天软件)开发的产品。</b>                                                                      |  |
| 感谢您选择短<br>http://osx.(      | 说产品,希望我们的努力可以为您创造价值。公司网址为 http://www.ourstu.com,产品官方网站网址为<br>opensns.cn。                                      |  |
| 本软件采用多                      | 种授权协议,请根据您所使用的版本了解授权的具体内容。                                                                                    |  |
| 用户须知: 本<br>和研究为目的<br>不接受本服务 | :协议是您与想天软件关于短说产品使用的法律协议。无论您是个人或组织、盈利与否、用途如何(包括以学习<br>)),均需仔细阅读本协议,包括免除或者限制想天软件责任的免责条款及对您的权利限制。请您审阅并接受或<br>条款。 |  |
| 如您不同意本<br>册、登陆、下<br>修改。     | :服务条款及或想天软件随时对其的修改,您应不使用短说产品。否则,您的任何对短说产品的相关服务的注<br>"载、查看等使用行为将被视为您对本服务条款全部的完全接受,包括接收想天软件对服务条款随时所做的任何         |  |
| 本服务条款<br>务条款。您可             | ·旦发生变更,想天软件将在产品官网上公布修改内容。修改后的服务条款一旦在网站公布即有效代替原来的服随时登陆官网查阅最新版服务条款。如果您选择接受本条款,即表示您同意接受协议各项条件的约束。如果您<br>         |  |

Figure 5

② 进入环境检测,相关的环境都已经配置好了,直接点击下一步

| 1 检测环境                 | 2            | 创建数据                                 | 3 完成安装                |
|------------------------|--------------|--------------------------------------|-----------------------|
| 环境检测                   | 推荐配置         | 当前状态                                 | 最低要求                  |
| 操作系统                   | 类UNIX        | 🧹 Linux                              | 不限制                   |
| 服务器环境                  | apache/nginx | 🥪 Apache                             | apache2.0以上/nginx1.6以 |
| PHP版本                  | >7.2.x       | 7.2.33                               | 7.2.0以上               |
| 附件上传                   | >2M          | 🥪 50M                                | 不限制                   |
| session                | 开启           | ✔ 支持                                 | 开启                    |
| safe_mode              | 基础配置         | [√]Off                               | 启用                    |
| GD库                    | 必须开启         | [√]On bundled (2.1.0 compati<br>ble) | 1.0                   |
| mysqli                 | 必须开启         | ✔ 巳安装                                | 启用                    |
| 目录、文件权限检查              | 推荐配置         | 写入                                   | 读取                    |
| public/install         | 读写           | ✓ 可写                                 | ✓ 可读                  |
| public/uploads         | 读写           | ✓ 可写                                 | 🧹 可读                  |
| runtime                | 读写           | ✔ 可写                                 | 🧹 可读                  |
| runtime/cache          | 读写           | ✓ 可写                                 | ✓ 可读                  |
| runtime/temp           | 读写           | ✔ 可写                                 | 🧹 可读                  |
| runtime/log            | 读写           | ✓ 可写                                 | ✓ 可读                  |
| runtime/schema         | 读写           | ✔ 可写                                 | 🧹 可读                  |
| application/config.php | 读写           | 🖌 可写                                 | ✔ 可读                  |
| 函数检测                   | 推荐配置         | 当前状态                                 | 最低要求                  |
| curl_init              | 必须扩展         | [小支持                                 |                       |
| file_put_contents      | 建议开启         | [小支持                                 | 1 <b></b>             |
| BC                     | 必须扩展         | [小支持                                 |                       |
| openssl_encrypt        | 必须扩展         | [小支持                                 |                       |
| fileinfo               | 必须扩展         | [小支持                                 |                       |
| redis                  | 必须扩展         | [小支持                                 | 1922                  |
| mongodb                | 建议开启         | [小]支持                                |                       |

Figure 6

③ 进入填写数据库信息,超管账号密码,站点信息界面。相关信息填写好后,点击创

建网站。

| 1 检测环境              | 2                                                                                                    | 创建数据                 | 3 完成安装                |
|---------------------|----------------------------------------------------------------------------------------------------|----------------------|-----------------------|
| 数据库信息               |                                                                                                    |                      |                       |
| 数据库服务器:             | 127.0.0.1                                                                                                    | 数据库服务器地址,            | 一般为localhost          |
| 数据库端口:              | 3306                                                                                                    | 数据库服务器端口,            | 一般为3306               |
| 数据库用户名:             | root                                                                                                    | 1 填写之前               | 前创建的数据库信息             |
| 数据库密码:              |                                                                                                    |                      |                       |
| 数据库名:               |                                                                                                    | 填写实际数据库名,<br>建该名称数据库 | 如果账号有创建数据库权限,则会自动     |
| 数据库表前缀:             | osx_                                                                                                    | 建议使用默认               |                       |
| <mark>演示数据</mark> : | 1                                                                                                    |                      |                       |
| 答理员信自               |                                                                                                    |                      |                       |
| 管理员帐号:              | admin                                                                                                    |                      |                       |
| 管理员密码:              |                                                                                                    |                      |                       |
| 重复密码:               |                                                                                                    |                      |                       |
| 网站信息(想天社            |                                                                                                    |                      |                       |
| 区账号信息)              |                                                                                                    |                      |                       |
|                     |                                                                                                    |                      | <b>注册资金,才能获取到</b> 赴占只 |
|                     |                                                                                                    |                      | 口则互张,只能还依到如黑弓         |
|                     |                                                                                                    |                      |                       |
| 站点号:                | いたので、「「「「」」では、「」」では、「」」、「」、「」、」、「」、 |                      |                       |
|                     |                                                                                                    | 街写网站城夕 ( 不用          | 情写http:#https )       |

Figure 7

# ④ 等待网站创建,需要一点时间。

4.安装完成后,进入后台,在"维护->token"那里获取 H5 的 token 值

|         | 短说社区                                     | 三 首页 token值 ♀                                                        |
|---------|------------------------------------------|----------------------------------------------------------------------|
|         | 計過营造得更简单                                 | 音页 / token值                                                          |
| Ð       | 捜索 Q                                     | token值                                                               |
| 88      | ④ 社区 ∨                                   | token/a                                                              |
| ۲       | 园 商城 ·                                   | 平台 token值                                                            |
|         | ♀ 知识付费 ~                                 | h5: XvuwgiTSRah+wxwfQWJUFt4osVi4jAmDXnEwh85tZt7zHHN84WmGYKHpJI1vcWNH |
|         | 糸 用户 ·                                   | 1                                                                    |
| $\odot$ | ② 设置 ~                                   |                                                                      |
|         | ♀ 运营 ~                                   |                                                                      |
|         | 品 分销 · · ·                               |                                                                      |
|         | ピ 数据 ~                                   |                                                                      |
|         | ☑ 财务管理 ──                                |                                                                      |
|         | ☑ 性能 ∨                                   |                                                                      |
|         | ゼ 扩展模块 🌱                                 |                                                                      |
|         | ₩ 平台 · · · · · · · · · · · · · · · · · · |                                                                      |
|         |                                          |                                                                      |
|         | 刷新缓存                                     |                                                                      |
|         | 数損备份                                     |                                                                      |
|         | 数据修正                                     |                                                                      |
|         | 刷新客户端缓存                                  |                                                                      |
|         | token值                                   |                                                                      |

Figure 8

5. 编 辑 "/www/wwwroot/m.com/index.html" , 修 改 "baseBackEndUrl" , "baseFrontEndUrl" , "configPlatformToken" 的参数 , 将其改为您自己的后台域名 , 前台域名和 H5 的 token 值

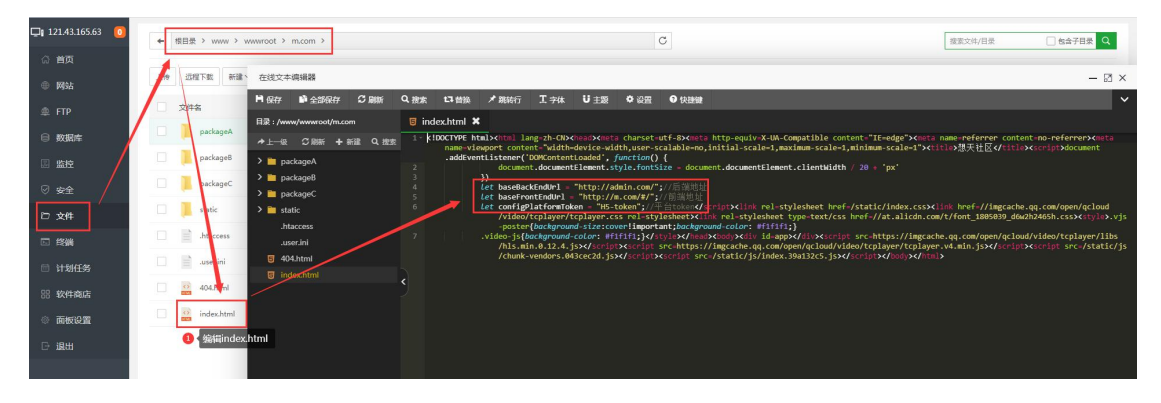

Figure 9

6.在计划任务那里编辑计划任务,将 admin.com 修改成自己的后台域名,并且开启计划任

务

| 🖵 121.43.165.63 🚺 | 任务类型                                                   | Snell與本 •                  | 任务类型包含以下部分:She | 國本、新伯內茲、新伯奴張厚、日志切割、祥政の                | 3存、近INURL、新聞目愛、木马宣奈、同節 | (47) E)   |                     |                           |
|-------------------|--------------------------------------------------------|----------------------------|----------------|---------------------------------------|------------------------|-----------|---------------------|---------------------------|
| 命 首页              | 任务名称                                                   |                            |                |                                       |                        |           |                     |                           |
| ④ 网站              |                                                        |                            |                |                                       |                        |           |                     |                           |
| . ■ FTP           | 执行周期                                                   | 毎星期・                       | · 1 (          | 30 分钟                                 |                        |           |                     |                           |
| ◎ 数据库             | 脚本内容                                                   |                            |                |                                       |                        |           |                     |                           |
| 国 监控              |                                                        |                            | 编辑计划任务·[d      | ayeightj                              |                        |           | -                   |                           |
| ⊘ 安全              |                                                        |                            | 任务类            | 型 isi间URL +                           |                        |           |                     |                           |
| 🗁 文件              |                                                        | 18510E95                   | 任务名            | 称 dayeight                            |                        |           |                     |                           |
| □ 终端              |                                                        |                            |                |                                       |                        |           |                     |                           |
| 🗉 计划任务            | <ul> <li>当添加完备份任务、应该等</li> <li>超盘容量不够、数据库密码</li> </ul> | F动运行一次,并检查备<br>同错误、同绪不稳定尊原 | 份包易 执行周<br>凤,可 | 期 每天 * 8 时                            | 3 分                    |           |                     |                           |
| 88 软件商店           | <ul> <li>备份站中和目录时支持文件</li> </ul>                       | +或目录挂除,请将需要                | 建酸G<br>URL地    | 壮 http://admin.com.commonapi/script/c | layeight               |           |                     |                           |
| ◎ 画板设置            |                                                        |                            |                |                                       |                        |           |                     |                           |
| ⊖ 退出              | 任务列表                                                   |                            |                | 保行编辑                                  |                        |           | 0 编辑计划任务,修改         | URL地址上的admin.com,改成自己后台的域 |
|                   |                                                        | kts 🕗                      | 编辑好后,启用该计      | J                                     | 5812 AA                | III 10 53 |                     | 207                       |
|                   | 🗆 dayeight                                             | 停用日                        | 每天             | 每天,8点3分执行                             |                        |           | 2021-07-21 16:57:46 | 终行 蝙蝠 日志   影响             |
|                   | dayone                                                 | 绿用目                        | 每天             | 每天、1点3分执行                             |                        |           | 2021-07-21 16:57:32 | 执行 編編 日志   删除             |
|                   | hour                                                   | 停用Ⅱ                        | 每小时            | 每小时,第3分钟执行                            |                        |           | 2021-07-21 16:57:15 | 执行 編編 日志   删除             |
|                   | 🗌 minute                                               | 停用目                        | 每10分钟          | 每隔10分钟执行                              |                        |           | 2021-07-21 16:57:01 | 执行 編編 日志   勤除             |
|                   | minutes                                                | 停用目                        | 每1分钟           | 每四1分钟执行                               |                        |           | 2021-07-21 16:56:33 | 执行 編編 日志   勤除             |
|                   | week                                                   | 停用Ⅱ                        | 豊岡             | 每周日,2点15分执行                           |                        |           | 2021-07-21 16:56:17 | 执行 编辑 日志   删除             |

Figure 10

这样整个短说 osx 免费版搭建好了。

期间有什么问题均可联系我们的客服小番茄(微信号:Hi-fanqie),搭建好后,也可以找小

番茄要取免费的短信条数。

短说产品站:<u>https://osx.opensns.cn/</u>

如安装失败,或者遇到问题,可以填写运营小番茄VX

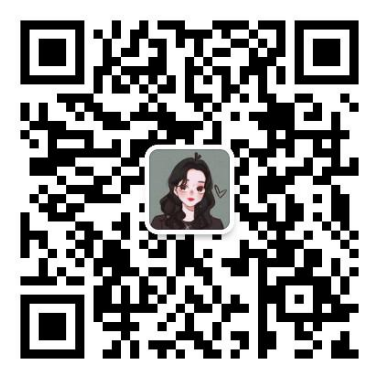